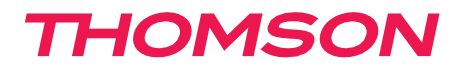

512244

# Digitales Videoüberwachungsset ohne Monitor

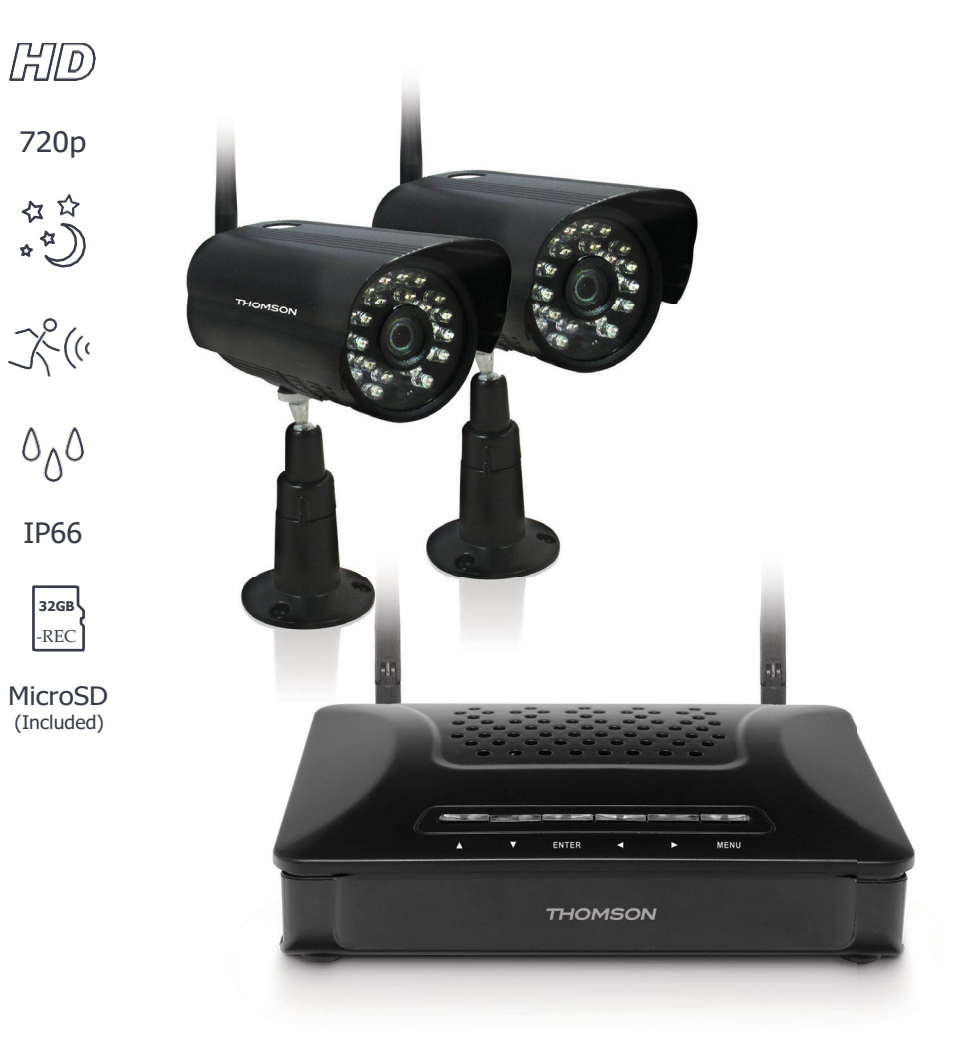

# INHALT

| A -                                                                                                    | SICHERHEITSHINWEISE                                                                                                    | <b>05</b> |
|----------------------------------------------------------------------------------------------------|----------------------------------------------------------------------------------------------------|-----------|
| 1 - VORSICHTSMASSNAHMEN                                                                                                    | FÜR DEN GEBRAUCH                                                                                                    | 05        |
| 2 - PFLEGE UND                                                                                                    | REINIGUNG                                                                                                    | 05        |
| 3 - RECYCLING                                                                                                    |                                                                                                    | 05        |
| <u>B</u> -                                                                                                    | PRODUKTBESCHREIBUNG                                                                                                    | 06        |
| 1 KITINHALT                                                                                                    | 06                                                                                                    |           |
| 2 RECORDER                                                                                                    | 06                                                                                                    |           |
| 3 CAMERAS                                                                                                    | 07                                                                                                    |           |
| <b>C</b> -                                                                                                    | INSTALLATION                                                                                                    | 08        |
| 1 - ANSCHLUSS DES                                                                                                    | RECORDERS                                                                                                    | 08        |
| 2 KAMERAINSTALLATION                                                                                                    | 08                                                                                                    |           |
| -                                                                                                    |                                                                                                    | •         |
| D -                                                                                                    | KONFIGURATION                                                                                                    | 09        |
| D -<br>1 KAMERAEINSTELLUNGEN                                                                                                    | KONFIGURATION<br>09                                                                                                    | 09        |
| 1 KAMERAEINSTELLUNGEN<br>11 Synchronisation                                                                                                    | CONFIGURATION<br>09<br>09                                                                                                    | 09        |
| <ul> <li><b>D</b> -</li> <li>1 KAMERAEINSTELLUNGEN</li> <li>11 Synchronisation</li> <li>12 - Ein-/Ausschalten der Kamera</li> </ul>                                                                                                    | KONFIGURATION           09           09           09           09                                                                                                    | 09        |
| <ul> <li>I KAMERAEINSTELLUNGEN</li> <li>Synchronisation</li> <li>- Ein-/Ausschalten der Kamera</li> <li>Auflösung</li> </ul>                                                                                                    | 09<br>09<br>09<br>10                                                                                                    | 09        |
| <ul> <li>I KAMERAEINSTELLUNGEN</li> <li>Synchronisation</li> <li>- Ein-/Ausschalten der Kamera</li> <li>Auflösung</li> <li>Helligkeit</li> </ul>                                                                                                    | KONFIGURATION           09           09           09           10                                                                                                    | 09        |
| <ul> <li>I KAMERAEINSTELLUNGEN</li> <li>Synchronisation</li> <li>- Ein-/Ausschalten der Kamera</li> <li>Auflösung</li> <li>Helligkeit</li> <li>- Frequenz</li> </ul>                                                                                                    | KONFIGURATION           09           09           09           09           10           10           11                                                                                                    | 09        |
| <ul> <li>1 KAMERAEINSTELLUNGEN</li> <li>11 Synchronisation</li> <li>12 - Ein-/Ausschalten der Kamera</li> <li>13 Auflösung</li> <li>14 Helligkeit</li> <li>15 - Frequenz</li> <li>2 - AUFNAHMEEINSTELLUNGEN</li> </ul>                                                                                                    | KONFIGURATION         09         09         09         09         10         10         11         11                                                                                                    | 09        |
| <ul> <li>1 KAMERAEINSTELLUNGEN</li> <li>11 Synchronisation</li> <li>12 - Ein-/Ausschalten der Kamera</li> <li>13 Auflösung</li> <li>14 Helligkeit</li> <li>15 - Frequenz</li> <li>2 - AUFNAHMEEINSTELLUNGEN</li> <li>21 - Aufnahmemodi</li> </ul>                                                                                           | KONFIGURATION         09         09         09         09         10         10         11         11         11                                                                                                    | 09        |
| <ul> <li>1 KAMERAEINSTELLUNGEN</li> <li>11 Synchronisation</li> <li>12 - Ein-/Ausschalten der Kamera</li> <li>13 Auflösung</li> <li>14 Helligkeit</li> <li>15 - Frequenz</li> <li>2 - AUFNAHMEEINSTELLUNGEN</li> <li>21 - Aufnahmemodi</li> <li>22 - Geplante Einstellungen</li> </ul>                                                      | KONFIGURATION         09         09         09         10         10         11         11         11         11         11         11         11         11         11         11         11         11         11         11         11         11         11         11         11         11 | 09        |
| <ul> <li>I KAMERAEINSTELLUNGEN</li> <li>11 Synchronisation</li> <li>12 - Ein-/Ausschalten der Kamera</li> <li>13 Auflösung</li> <li>14 Helligkeit</li> <li>15 - Frequenz</li> <li>2 - AUFNAHMEEINSTELLUNGEN</li> <li>21 - Aufnahmemodi</li> <li>22 - Geplante Einstellungen</li> <li>23 Bewegungserkennung</li> </ul>                       | KONFIGURATION         09         09         09         09         10         10         11         11         11         11         11         12                                                                                                    | 09        |
| <ul> <li>1 KAMERAEINSTELLUNGEN</li> <li>11 Synchronisation</li> <li>12 - Ein-/Ausschalten der Kamera</li> <li>13 Auflösung</li> <li>14 Helligkeit</li> <li>15 - Frequenz</li> <li>2 - AUFNAHMEEINSTELLUNGEN</li> <li>21 - Aufnahmemodi</li> <li>22 - Geplante Einstellungen</li> <li>23 Bewegungserkennung</li> <li>24 Abschnitt</li> </ul> | KONFIGURATION         09         09         09         10         10         11         11         11         11         11         11         11         11         11         12         13                                                                                                    | 09        |

| 3 SYST | EMEINSTELLUNG                                       |    |
|--------|-----------------------------------------------------|----|
| 3.1    | - Datum und Uhrzeit                                 | 14 |
| 3.2    | Formatieren                                         | 14 |
| 3.3    | - Wiederherstellen der ursprünglichen Einstellungen | 14 |
| 3.4    | Alarm                                               | 15 |
| 3.5    | - Aktualisieren der Firmware                        | 16 |
| 3.6    | Sprache                                             | 16 |
| 3.7    | Netzwerk                                            | 17 |
| 4 SYST | EMINFORMATIONEN                                     | 18 |
| 4.1    | - Informationen auf der 42 Version Karte            | 18 |
| 4.3    | - Informationen über das Netzwerk                   | 18 |
|        |                                                     |    |

#### 5 - KORREKTURLESEN VON VIDEOS

19

| <u>E</u> -                         | ZURÜCKSETZEN            | <b>20</b> |
|------------------------------------|-------------------------|-----------|
| F - FERNBEDIENUNG                  | (SMARTPHONE)VERWENDEN   | 20        |
| 1 - BESCHREIBUNG DER ANWENDUNG FÜI | R ANDROID/IOS 20        |           |
| G - FAQ                            | 21                      |           |
| H - TECHNISCHE UND                 | RECHTLICHEINFORMATIONEN | 22        |
| 1 ALLGEMEINEMERKMALE               | 22                      |           |
| 2 GARANTIE                         | 23                      |           |
| 3 - UNTERSTÜTZUNG UND BERATUNG     | 23                      |           |
| 4 CE-KONFORMITÄTSERKLÄRUNG         | 23                      |           |

#### 1 - VORSICHTSMASSNAHMEN FÜR DEN GEBRAUCH

- Kinder nicht mit dem Produkt hantieren lassen
- Nicht in der Nähe von säurehaltigen Chemikalien, Ammoniak oder einer Quelle für giftige Gase aufstellen.
- Achten Sie bei der Installation darauf, dass Sie keine elektrischen Kabel oder Rohre unter der Oberfläche beschädigen.
- Schützen Sie das Produkt angemessen, wenn es der Witterung ausgesetzt werden soll.

#### 2 - PFLEGE UND REINIGUNG

- Trennen Sie das Produkt vor jeder Wartung vom Stromnetz.
- Reinigen Sie das Produkt nicht mit scheuernden oder ätzenden Substanzen.
- Verwenden Sie einfach ein weiches, leicht angefeuchtetes Tuch.
- Nicht mit einer Spraydose sprühen, da dies das Innere des Produkts beschädigen könnte.

# A - SICHERHEITSHINWEISE

#### 3 - RECYCLING

Dieses Logo bedeutet, dass ausgediente Geräte nicht mit dem Hausmüll entsorgt werden dürfen. Die gefährlichen Stoffe, die sie möglicherweise enthalten, können die Gesundheit und die Umwelt schädigen. Lassen Sie diese zurücknehmen

Sie können die Geräte von Ihrem Händler abholen lassen oder die von Ihrer Gemeinde zur Verfügung gestellten Möglichkeiten zur getrennten Sammlung nutzen.

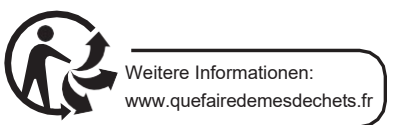

# B - PRODUKTBESCHREIBUNG

1 - KITINHALT

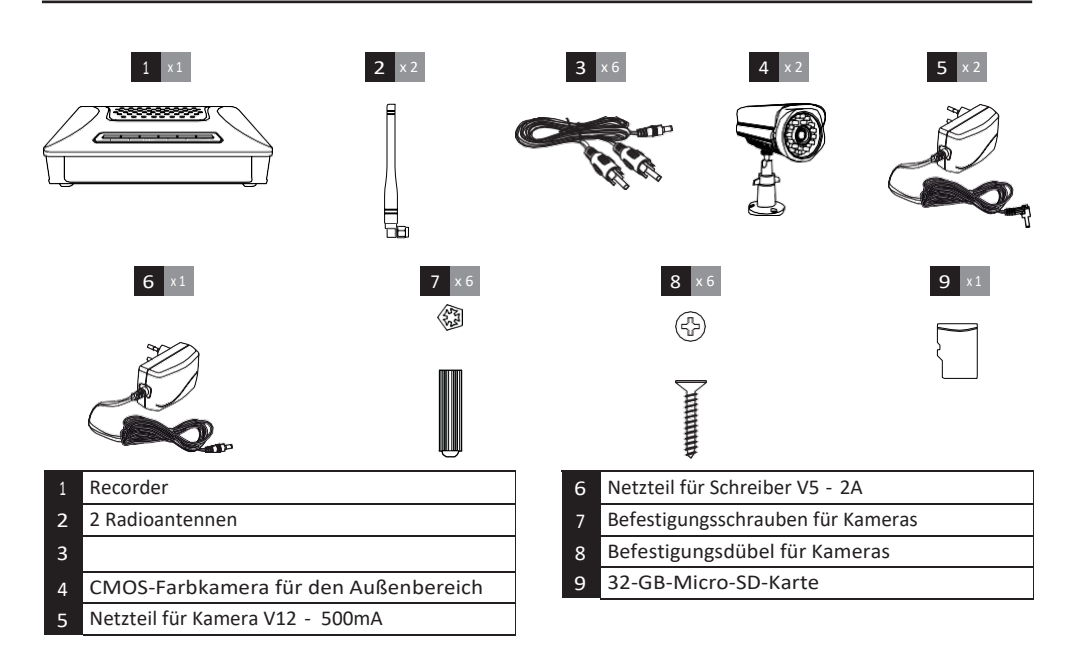

#### 2 - RECORDER

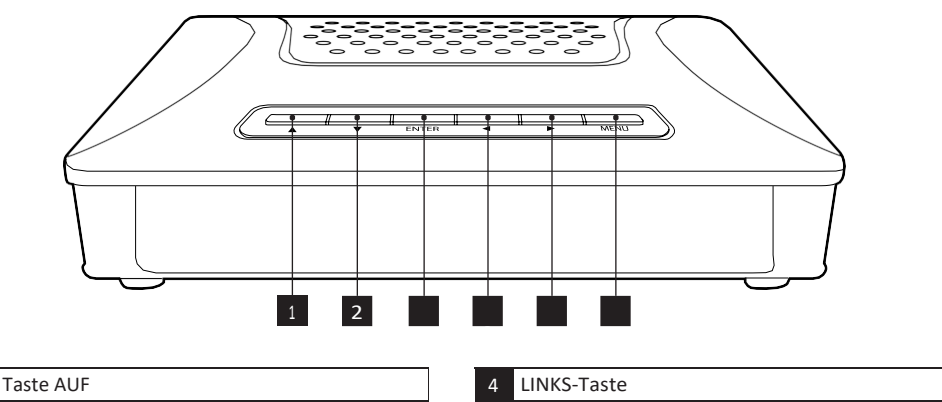

- Taste AB
- 2
- ENTER-Taste 3

- Taste RECHTS 5
- MENU-Taste 6

DIGITALES VIDEOÜBERWACHUNGSSET DRAHTLOS

### **B - PRODUKTBESCHREIBUNG**

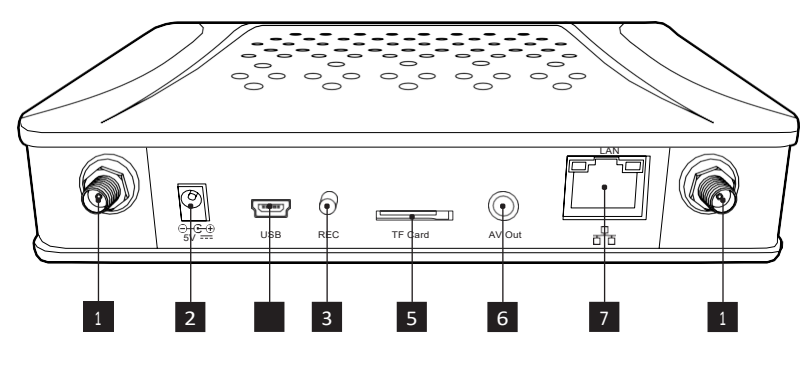

- 1 Antennenanschlüsse
- 2 Buchse für die Stromversorgung
- 3 USB-Anschluss für MAJA

- 4 Taste Um eine Aufnahme zu erzwingen
- 5 Steckplatz für SDHC MicroSD-Karte
- 6 Ausgang, um den Recorder an Ihren Fernseher
- 7 anzuschließen
  - Ethernet-Buchse für Internetanschluss

#### 3 - CAMERAS

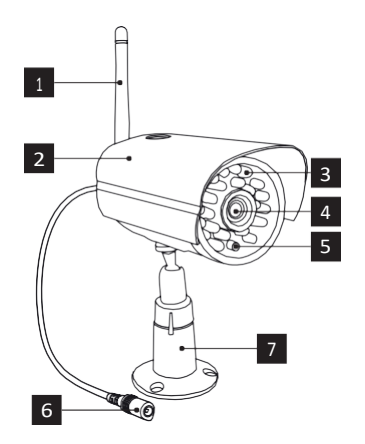

| 1 | • |
|---|---|
| 2 | 9 |

 $\cap$ 

| 1 | Antenne       |
|---|---------------|
| 2 | Visier        |
| 3 | Infrarot-LEDs |
| 4 | Ziel          |
| 5 | CDS-Sensor    |

- 6 DC-Kabel
- 7 Arm
- 8 Mikrofon
- 9 Assoziationsknopf
- 10 Lautsprecher

# **C** - INSTALLATION

#### 1 - ANSCHLUSS DES RECORDERS

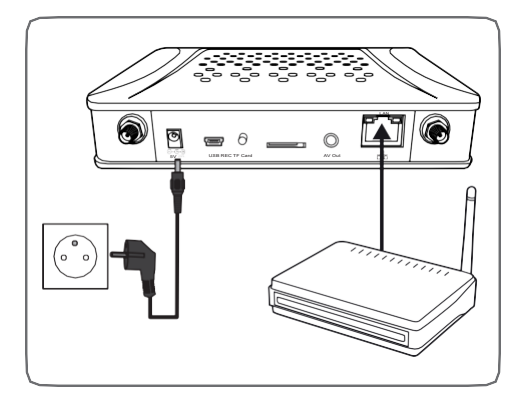

- Schließen Sie die beiden Radioantennen an den Recorder an.
- Stecken Sie die Micro-SD-Karte in den TFCARD-Slot.
- Verbinden Sie den Recorder über das mitgelieferte Kabel vom AV\_OUT-Ausgang mit Ihrem Fernseher / Monitor.
- Verbinden Sie den Rekorder mit dem mitgelieferten Ethernet-Kabel mit Ihrer BOX / Ihrem Router.
- Zum Schluss schließen Sie den Netztransformator an die 5V-Buchse des Recorders und dann an das Netz an

#### 2 - KAMERAINSTALLATION

- Die Kamera kann an der Wand oder an der Decke montiert werden.
- Schrauben Sie die Antenne und den Kameraarm fest.
- Befestigen Sie die Kamera mithilfe der f
  ür den Untergrund geeigneten D
  übel und Schrauben (die mitgelieferten D
  übel und Schrauben sind f
  ür W
  ände aus Vollmaterial geeignet).
- Richten Sie die Kamera auf den gewünschten Bereich aus

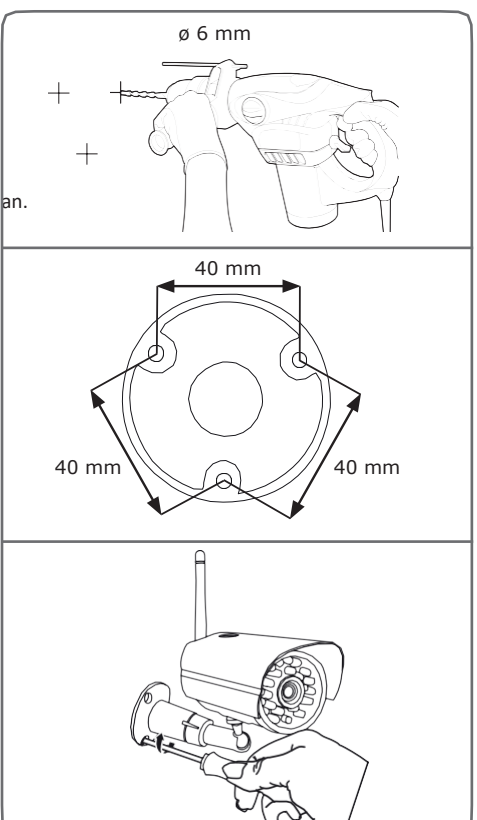

Hinweis: Die Kamera muss innerhalb des Übertragungsradius installiert sein, damit der DVR ein stabiles und klares Bild empfangen kann. Achten Sie darauf, dass die Kamera sicher an der Wand befestigt ist.

#### DIGITALES VIDEOÜBERWACHUNGSSET DRAHTLOS

#### 1 - KAMERAEINSTELLUNGEN

#### 11 Synchronisation

Um die Kamera mit einem ausgewählten DVR-Kanal zu verknüpfen, gehen Sie wie folgt vor:

- Gehen Sie ins Menü und drücken ◀► Sie auf , umCamera Setting (Kameraeinstellung) zwählen.
- Drücken Sie ENTER und wählen Sie Pairing (Paaren).

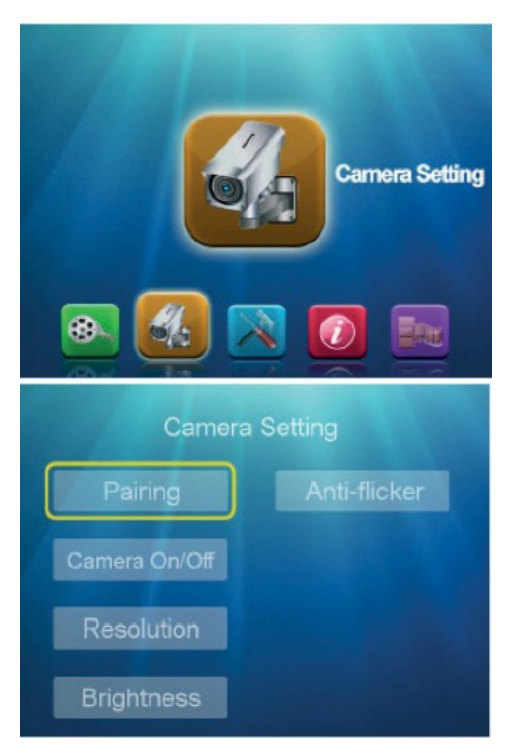

 Drücken Sie im Untermenü "Pairing" auf ,
 ▲▼ umKamera 1-2-3-4 auszuwählen, und drücken Sie dann zur Bestätigung auf ENTER. Drücken Sie dann innerhalb von Sekunden30 die Pairing-Taste auf der Rückseite der Kamera, um die Paarung abzuschließen.

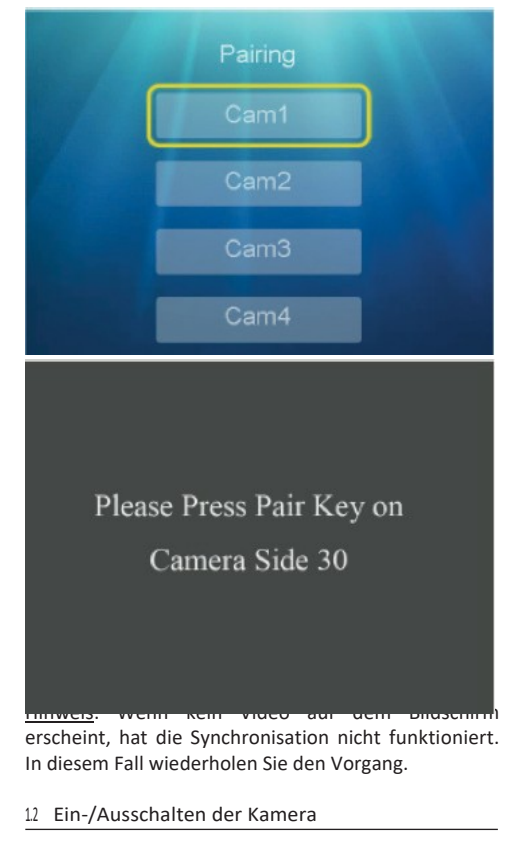

Im Bildschirm "Camera Setting" (Kameraeinstellungen),

drücken, ▲▼ umKamera Ein/Aus zu wählen (Ein-/Ausschalten der Kamera).

- Drücken Sie ENTER, um zur nächsten Ebene zu gelangen.
- Drücken Sie ▲▼ auf , umKamera 1-2-3-4 zu wählen.
- Drücken Sie ◀► auf , umEin/Aus zu wählen.
- Drücken Sie ENTER zur Bestätigung und dann Menü, um den Bildschirm zu verlassen.

# **D** - KONFIGURATION

# **D - KONFIGURATION**

|             | Cam      | nera Se | tting        |
|-------------|----------|---------|--------------|
| Pai         | ring     |         | Anti-flicker |
| Camera      | ı On/Off |         |              |
| Reso        | lution   |         |              |
| Brigh       | tness    |         |              |
| 181         | Cam      | nera Or | n/Off        |
| Cam1        | 4        | On      | •            |
| Cam2        | •        | On      | •            |
| Cam3        | 4        | Off     |              |
| Cam4        | 4        | Off     |              |
| 3 Auflösung |          |         |              |

Sie können die Auflösung pro Kamera während der Einstellungsphase festlegen (VGA oder HD).

Wählen Sie im Bildschirm Camera Setting (Kameraeinstellungen) die Option Resolution (Auflösung) aus. Wenn Sie die Kameras mit den Richtungstasten auswählen, können Sie die Auflösung (VGA oder HD) einstellen. Drücken Sie dann ENTER, um zu bestätigen und Menü, um den Bildschirm zu verlassen.

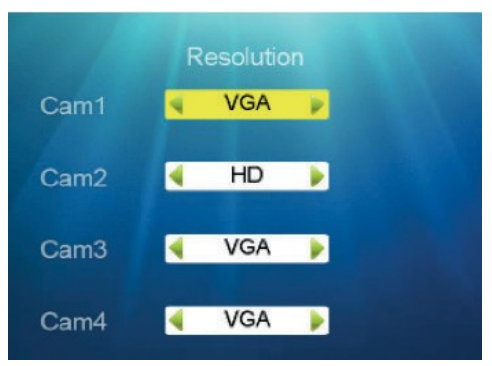

<u>Hinweis</u>: Das System unterstützt die maximale Anzahl an Kanälen2 in HD-Auflösung.

#### 1.4 Helligkeit

Gehen Sie wie folgt vor, um die Helligkeit des auf dem Bildschirm angezeigten Bildes einzustellen. Auf dem Bildschirm Camera Setting (Kameraeinstellungen) :

- Drücken Sie y um Brightness (Helligkeit) zu markieren, und drücken Sie ENTER, um zur nächsten Ebene zu gelangen.
- Drücken Sie ▲▼ auf , umKamera 1-2-3-4 zu wählen.
- Drücken Sie ◀► auf , umeinen Wert zwischen und1 auszuwählen. 6.

Drücken Sie dann zur Bestätigung ENTER und anschließend Menü, um den Bildschirm zu verlassen.

| Camera        | Setting      |
|---------------|--------------|
| Pairing       | Anti-flicker |
| Camera On/Off |              |
| Resolution    |              |
| Brightness    |              |

| Camera        | Setting      |
|---------------|--------------|
| Pairing       | Anti-flicker |
| Camera On/Off |              |
| Resolution    |              |
| Brightness    |              |

# **D** - KONFIGURATION

# D - KONFIGURATION

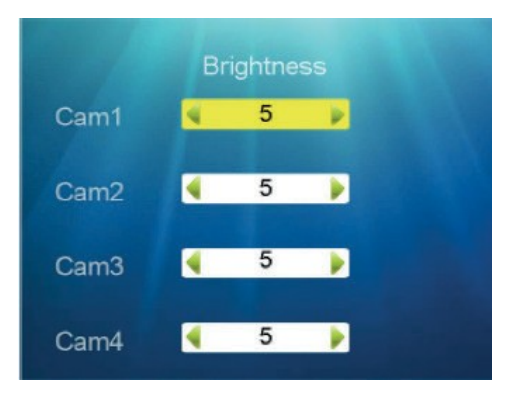

#### 1.5 Frequenz

Um die Frequenz entsprechend dem lokalen Videosystem zu wählen, im Bildschirm Camera Setting (Kameraeinstellung) :

- Drücken Sie, ▲▼ umFrequence (Frequenz) auszuwählen, und drücken Sie ENTER, um zur nächsten Ebene zu gelangen.
- Drücken Sie ▲ ▼ auf , umHz/6050 Hz auszuwählen, drücken Sie dann ENTER zur Bestätigung und Menü zum Verlassen der Anzeige.

#### 2 - AUFNAHMEEINSTELLUNGEN

#### 2.1 Aufnahmemodi

- Drücken Sie die Menütaste , um das Hauptmenü aufzurufen, und drücker▲ Sie , umREC Setting (Rec-Einstellungen) auszuwählen. Drücken Sie dann ENTER, um zum nächsten Schritt zu gelangen.
- Drücken Sie , ▲▼ umREC Mode zu wählen (Aufnahmemodus).

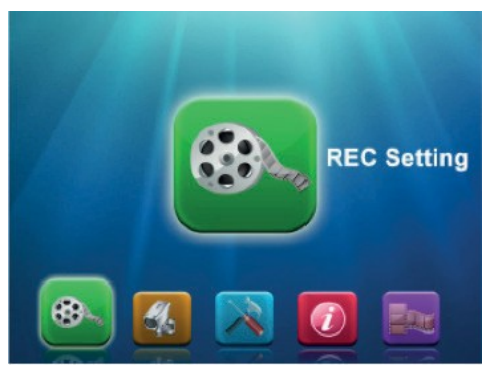

 Drücken Sie ▲▼ auf, umKamera 1-2-3-4 zu wählen.
 Drücken Sie, ◀▶ umMotion/ Manual/Slow (Bewegung/Manuell/Zeitplan) auszuwählen, drücken Sie dann ENTER zur Bestätigung und Menü

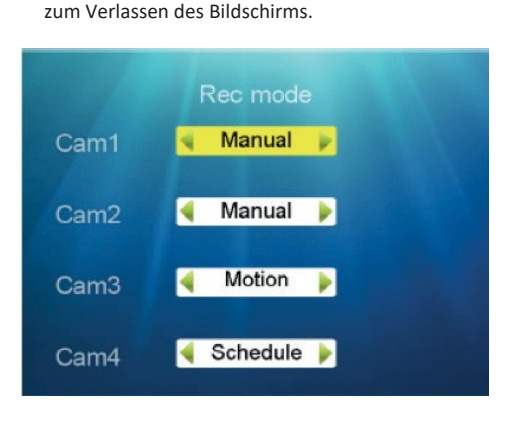

#### 2.2 Geplante Einstellungen

Um den Aufnahmeplan für jede Kamera einzustellen, gehen Sie wie folgt vor.

Drücken Sie im Untermenü Recording (Aufnahme)

▲ ▼ auf , umScheduled Setting (Prog-Einstellungen) auszuwählen, und drücken Sie dann ENTER, um zum nächsten Schritt zu gelangen und Modify (Bearbeiten) auszuwählen.

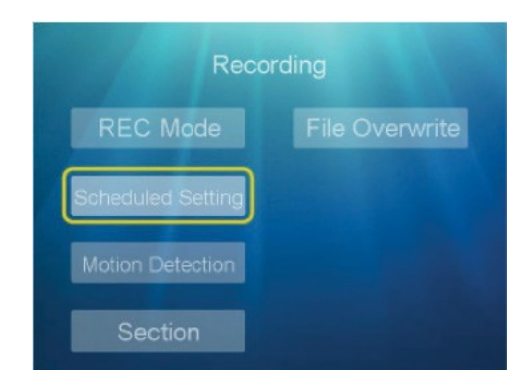

#### DIGITALES VIDEOÜBERWACHUNGSSET DRAHTLOS

# **D** - KONFIGURATION

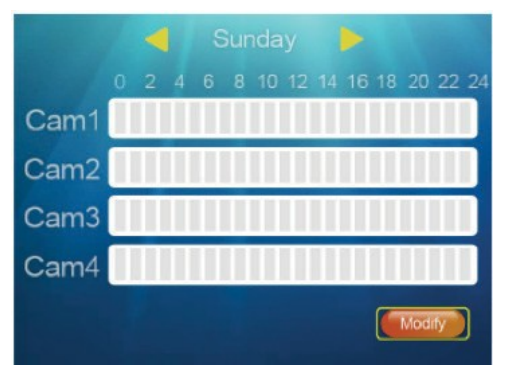

- Drücken Sie im Untermenü Scheduled Recording (Geplante Aufnahme) auf, um
   Cam 1-2-3-4 auszuwählen.
- Drücken Sie ENTER, um zu bestätigen.
- Drücken Sie auf, ▲▶ umdie Zeiteinstellung aufzurufendrücken Sie dann auf ▲▼, umdie gewünschte Uhrzeit einzustellen.
- Drücken Sie dann ◄► auf , umdas Datum Mon/Tue/Wed/Thu/Fri/Sat/Sun (Mo/Di/Mi/Do/Fr/Sa/So) zu wählen.
- Drücken Sie die ▲Taste , umSet zu wählen (Festlegen) und drücken Sie dann ENTER, um zu bestätigen.

<u>Hinweis</u>: Wenn die Zeitscheiben für das Datum oder die Uhrzeit gelb erscheinen, wurde die Einstellung übernommen.

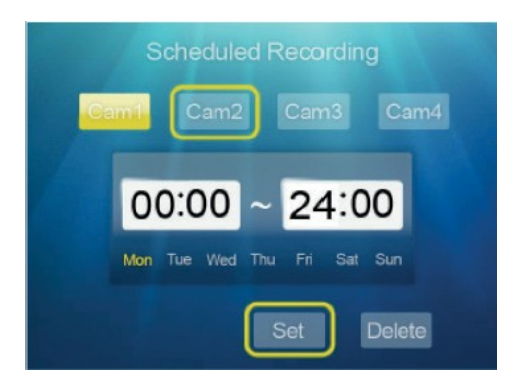

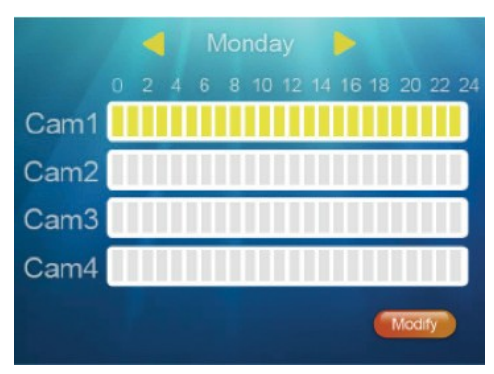

Um die programmierte Einstellung zu löschen, gehen Sie wie oben beschrieben vor, um den Kanal, die Uhrzeit und den Tag auszuwählen.

- Drücken Sie ◀▶ auf , umDelete (Löschen) auszuwählen.
- Drücken Sie ENTER zur Bestätigung und dann Menü um den Bildschirm zu verlassen.

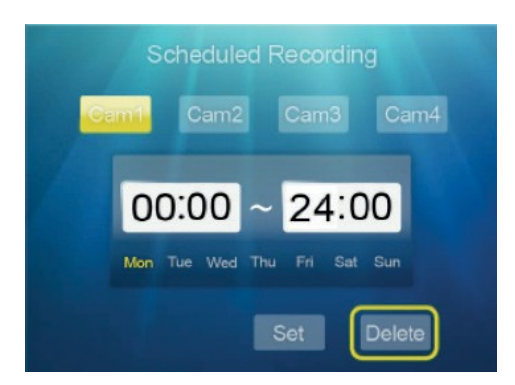

#### 23 - Bewegungserkennung

In diesem Untermenü können Sie die Aufnahme durch Bewegungserkennung einrichten.

- Drücken Sie im Untermenü Recording (Aufnahme) auf , Aum Motion Detec- tion (Bewegungserkennung) auszuwählen, und drücken Sie dann auf ENTER, um zum nächsten Schritt Sensitivity (Empfindlichkeit) zu gelangen.
- Drücken Sie ENTER.
- Drücken Sie ▲▼ auf , umKamera 1-2-3-4 zu wählen.
- Drücken Sie 
   auf , umLow/Mid/High (Niedrig/Mitte/Hoch) auszuwählen, drücken Sie dann zur Bestätigung auf ENTER und zum Verlassen der Anzeige auf Menü.

zu bestätigen, und anschließend Menü, um den

Bildschirm zu verlassen.

# D - KONFIGURATION

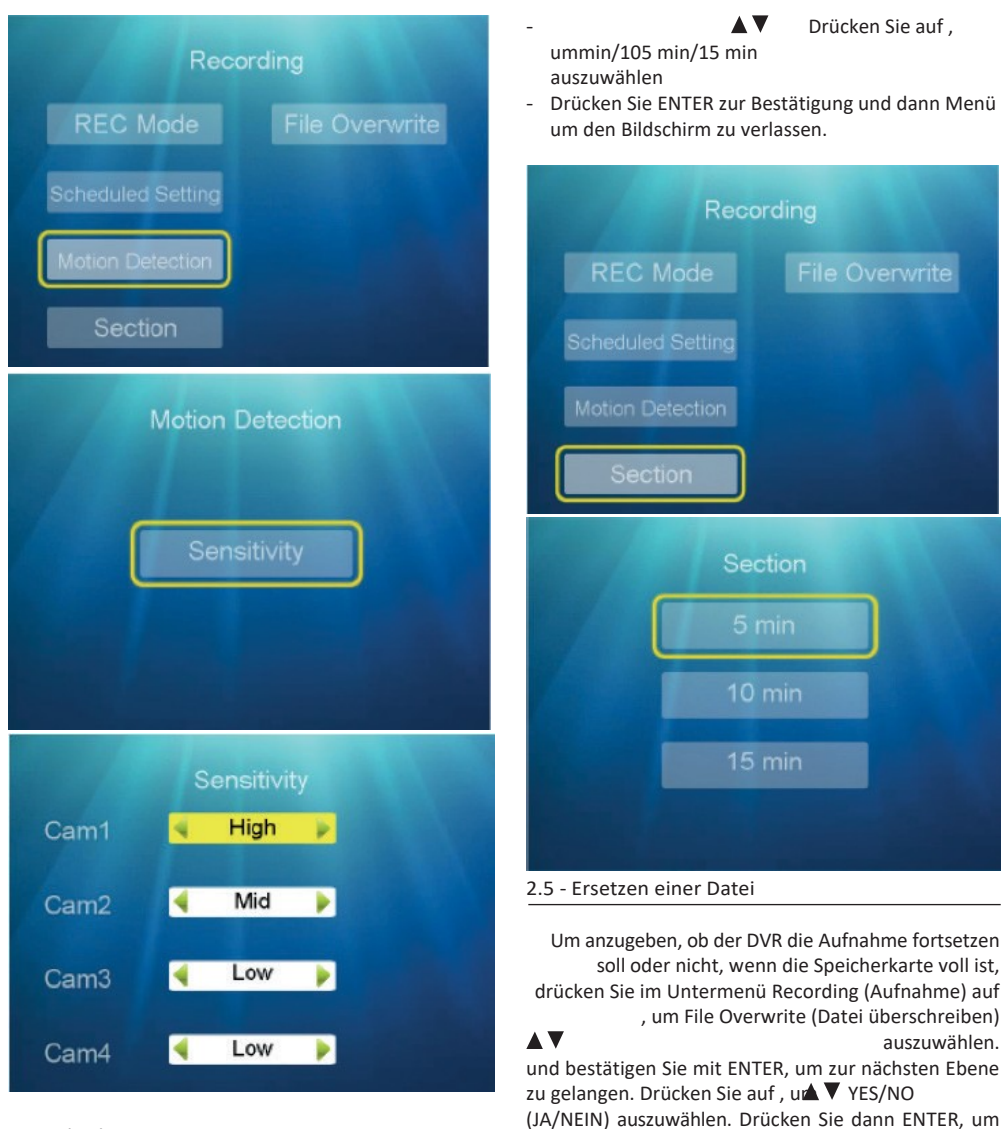

#### 24 - Abschnitt

In diesem Untermenü können Sie die maximale Aufnahmedauer pro Ordner einstellen.

- Drücken Sie im Untermenü Recording (Aufnahme) auf , umSectica (Hostnit) auszuwählen.
- Drücken Sie ENTER, um zur nächsten Ebene zu gelangen.

#### DIGITALES VIDEOÜBERWACHUNGSSET DRAHTLOS

# **D** - KONFIGURATION

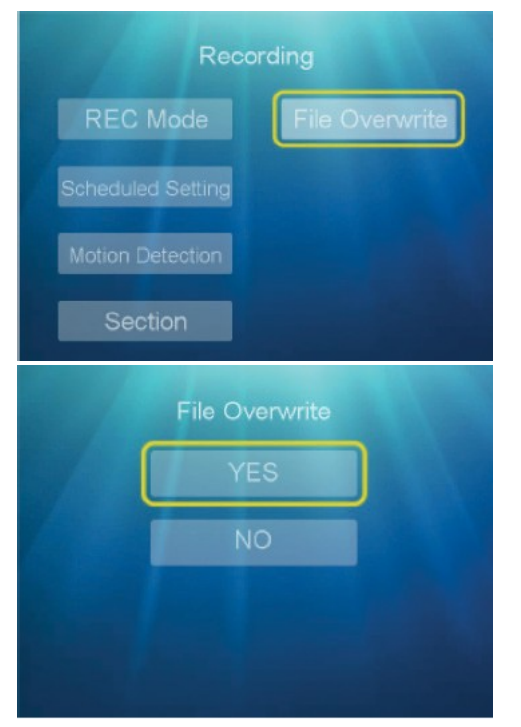

<u>Hinweis</u>: Wenn Sie YES (JA) wählen, wird die neue Aufnahme die alte Aufnahme automatisch überschreiben, wenn die SD-Karte voll ist. Wenn Sie NO (NEIN) wählen, zeigt der Digitalrekorder eine Fehlermeldung wie folgt an

" Kartenfehler. Bitte versuchen Sie es erneut.", wenn die SD-Karte voll ist.

#### 3 - SYSTEMEINSTELLUNG

#### 3.1 - Datum und Uhrzeit

Um das Datum und die Uhrzeit des Systems einzustellen, gehen Sie wie folgt vor.

- Drücken Sie die Menütaste, um das Hauptmenü aufzurufen, und drücker▲ SieSys- tem Setting (Systemeinstellung) auszuwählen, und drücken Sie ENTER, um zur nächsten Ebene zu gelangen.
- Drücken Sie, ▲ ▼ umDate & Time (Datum und Uhrzeit) auszuwählen, und drücken Sie ENTER, um den Bildschirm aufzurufen.

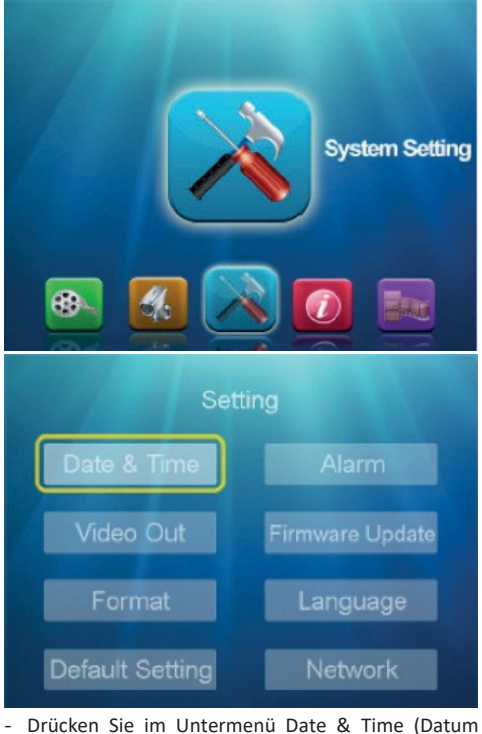

- Drücken Sie im Untermenü Date & Time (Datum und Uhrzeit) ◀▶ auf, umDate & Time (Datum und Uhrzeit) auszuwählen.
- Drücken Sie ▲▼ auf , umdas gewünschte Datum und die gewünschte Uhrzeit einzustellen.
- Drücken Sie ENTER zur Bestätigung und dann Menü um den Bildschirm zu verlassen.

#### 3.2 - Formatieren

Um alle gespeicherten Videos und Bilder auf der SD-Karte zu löschen, gehen Sie wie folgt vor.

- Drücken Sie im Untermenü Systemeinstellungen auf, umFor- mat (Fornativeren) auszuwählen, und drücken Sie dann ENTER, um zur nächsten Ebene zu gelangen.
- Drücken Sie ▲▼ umYES/NO zuwählen (JA/NEIN).
- Drücken Sie ENTER zur Bestätigung und dann Menü um den Bildschirm zu verlassen.

# D - KONFIGURATION

| Settir                  | ng              |
|-------------------------|-----------------|
| Date & Time             |                 |
| Video Out               | Firmware Update |
| Format                  | Language        |
| Default Setting Network |                 |
| Format                  |                 |
| YES                     | 5               |
| NO                      |                 |
|                         |                 |
|                         |                 |

33 - Wiederherstellen der ursprünglichen Einstellungen

Um die Standardeinstellungen wiederherzustellen, gehen Sie wie folgt vor.

- Drücken Sie im Untermenü System Setting (Systemeinstellung) ▲ V auf , umDefault Setting (Werkseinstellung) auszuwählen, und drücken Sie dann ENTER, um zur nächsten Ebene zu gelangen.
- Drücken Sie ▲▼ auf, umYES/NO (JA/NEIN) zu markieren, drücken Sie dann ENTER, um zu bestätigen, und Menü, um den Bildschirm zu verlassen.

| Setti                 | ng              |
|-----------------------|-----------------|
| Date & Time           |                 |
| Video Out             | Firmware Update |
| Format                | Language        |
| Default Setting       | Network         |
| Default :<br>YE<br>NO | Setting<br>S    |

3.4 - Alarm

Um den Audioalarm bei Bewegungserkennung einzustellen (falls diese Einstellung auf den Kameras vorgenommen wurde), gehen Sie wie folgt vor.

- Drücken Sie im Untermenü System Setting (Systemeinstellung) ▲ ▼ auf , umAlarm auszuwählen, und drücken Sie dann ENTER, um zur nächsten Ebene zu gelangen.
- Drücken Sie ▲▼ auf , umON/OFF (Ein/Aus) auszuwählen, drücken Sie dann zur Bestätigung auf ENTER und zum Verlassen der Anzeige auf Menü.

#### DIGITALES VIDEOÜBERWACHUNGSSET DRAHTLOS

# **D** - KONFIGURATION

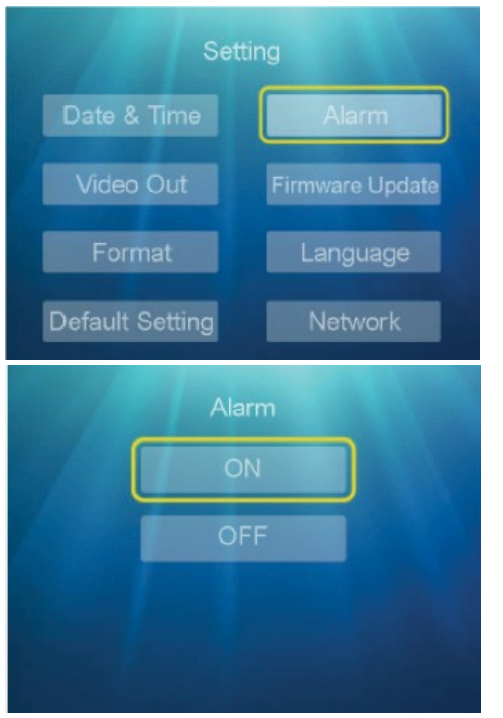

Status ON (Ein): Wenn eine Bewegung erkannt wird, gibt der an den Digitalrekorder angeschlossene Monitor / Fernseher einen Piepton ab.

#### 35 - Aktualisieren der Firmware

Um die neueste Version des Mikrologi- himmels zu aktualisieren, gehen Sie, falls vorhanden, wie folgt vor.

- Drücken Sie im Untermenü System Setting (Systemeinstellung), ▲ ▼ umFirm- ware Update (Firmware-Update) auszuwählen, und drücken Sie dann ENTER, um zur nächsten Ebene zu gelangen.
- Drücken Sie AF, um die Option von der SD-Karte/dem Server zu wählen, drücken Sie dann zur Bestätigung auf ENTER und zum Verlassen des Bildschirms auf Menü.

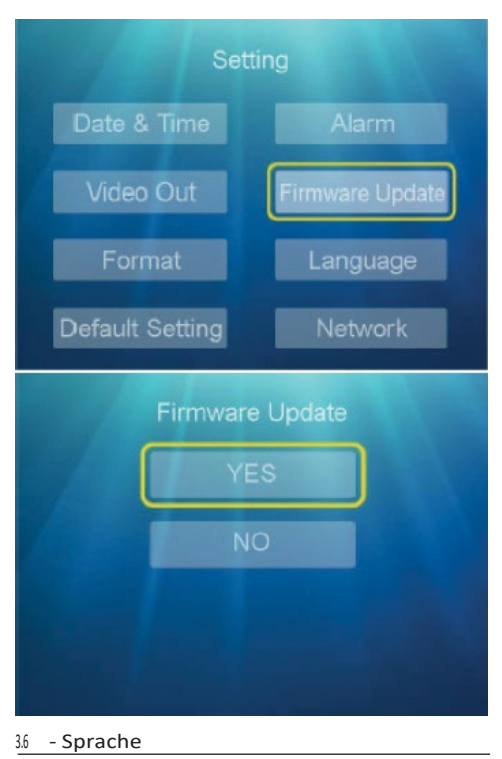

Um die Sprache nach den Bedürfnissen der Nutzer auszuwählen, gehen Sie wie folgt vor.

- Drücken Sie im Untermenü System Setting (Systemeinstellung) ▲ ▼ auf , umLan- guage (Sprache) auszuwählen, und drücken Sie dann ENTER, um zur nächsten Ebene zu gelangen.
- Drücken Sie ▲▼ auf, um"English" auszuwählen, "Français" oder "Italiano", dann ENTER drücken um zu bestätigen und auf Menü, um den Bildschirm zu verlassen.

# **D** - KONFIGURATION

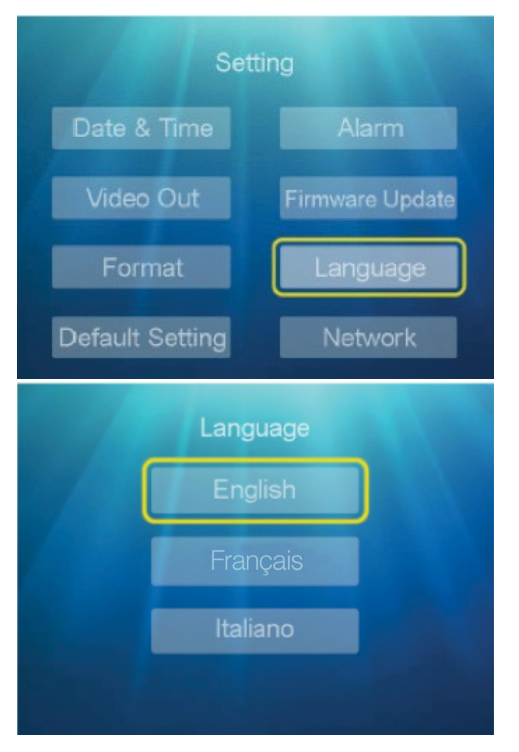

#### 3.7 - Netzwerk

Gehen Sie wie folgt vor, um die Netzwerkverbindung zu überprüfen oder einzustellen.

a) Drücken Sie im Untermenü System Setting (Systemeinstellung) die TasteN Tork (Netzwerk) auszuwählen, und drücken Sie dann ENTER, um zur nächsten Ebene zu gelangen. Drücken Sie die Taste"Dy-namic IP" (Dynamische IP) auszuwählendann ENTER, um zu bestätigen, und Menü, um den Bildschirm zu verlassen.

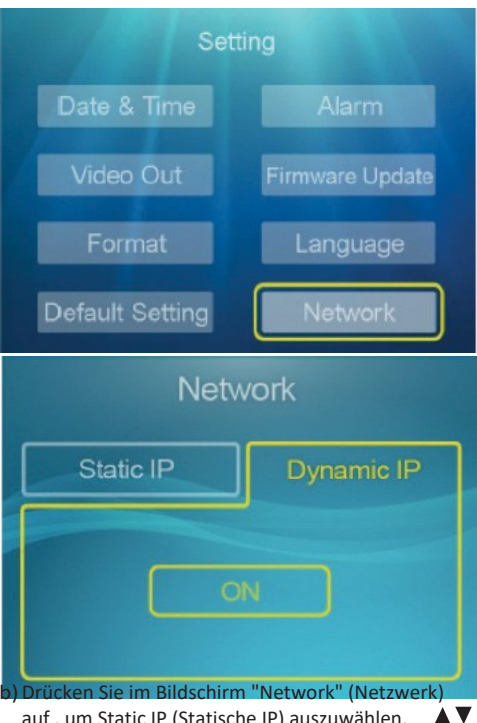

auf, um Static IP (Statische IP) auszuwählen, AV drücken Sie dann auf, umAddress/ Mask/Gateway (Maresse/Maske/Gateway) auszuwählen, und drücken Sie zur Bestätigung auf ENTER.

Drücken Sie die Taste , umdie Werte von bis0 einzustellen. Drücken Sie dann9, ENTER, um zu bestätigen, und Menü, um den Bildschirm zu verlassen.

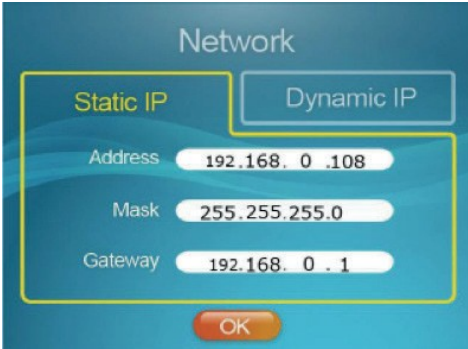

Standardmäßig wird empfohlen, die Einstellung Dynamic IP (Dynamische IP) beizubehalten, um die Netzwerkeinstellungen automatisch zu erhalten.

- Das - grüne Symbol auf dem Monitor zeigt an, dass die Netzwerkverbindung aktiv ist.

- Das rote **r** Symbol auf dem Monitor zeigt an, dass die Netzwerkverbindung deaktiviert ist.

#### 4 - SYSTEMINFORMATIONEN

#### 4.1 - Informationen auf der Karte

Um die Informationen auf der SD-Karte anzuzeigen, gehen Sie wie folgt vor.

- Drücken Sie die Menütaste, um das Hauptmenü aufzurufen, und drücker▲ SieSys- tem Info (Systeminfo) auszuwählen. Drücken Sie dann ENTER, um die nächste Ebene aufzurufen.
- Drücken Sie,▲▼ umKarteninfo auszuwählen: Die Informationen werden auf dem Bildschirm angezeigt. Drücken Sie die Menütaste, um den Bildschirm zu verlassen.

| /        | System Info                                         |
|----------|-----------------------------------------------------|
| <b>8</b> | 🚳 🔊 🙆                                               |
|          | System Info<br>Card Info<br>Version<br>Network Info |

#### 4.2 - Version

Gehen Sie wie folgt vor, um Informationen über die Version der Mid-Cross-Software abzurufen.

**D - KONFIGURATION** 

- Drücken Sie die Menütaste, um das Hauptmenü aufzurufen, und drückerd ► SieSys- tem Info (Systeminfo) auszuwählen. Drücken Sie dann ENTER, um die nächste Ebene aufzurufen.
- Drücken Sie ▲ ▼ auf , umVersion auszuwählen: Die Informationen werden auf dem Bildschirm angezeigt. Drücken Sie die Menütaste, um den Bildschirm zu verlassen.

| System Info    |
|----------------|
| Card Info      |
| Version        |
| Network Info   |
|                |
| Version Info.  |
| Version V1.1.0 |
|                |
|                |

#### 4.3 - Informationen über das Netzwerk

Gehen Sie wie folgt vor, um die Informationen über das Netzwerk abzurufen.

- Drücken Sie die Menütaste , um das Hauptmenü aufzurufen, und decken Sie , um System Info (Systeminfo) auszuwählen.
- Drücken Sie, ▲ ▼ umNetwork Info (Netzwerkinfo) auszuwählen: Die Informationen zur IP-Adresse und die UID-Nummer werden auf dem Bildschirm angezeigt. Drücken Sie die Menütaste, um den Bildschirm zu verlassen.

# **D** - KONFIGURATION

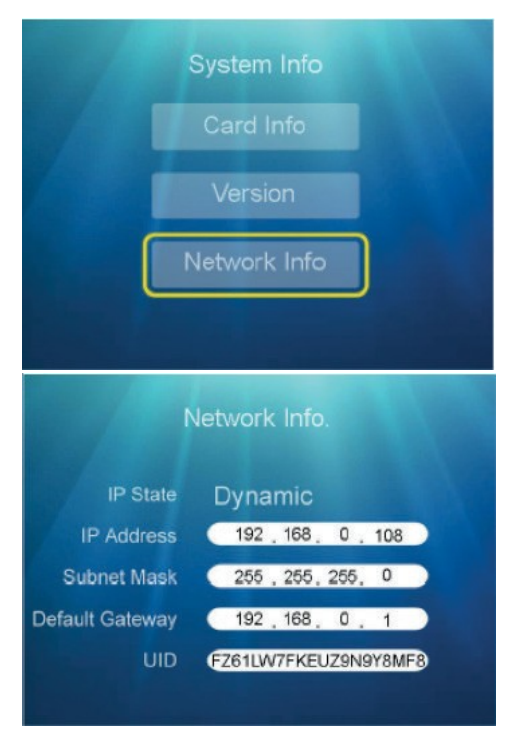

#### 5 - KORREKTURLESEN VON VIDEOS

Gehen Sie wie folgt vor, um auf Dateien zuzugreifen, die im Speicher auf der SD-Karte abgelegt sind.

Drücken Sie die Menütaste , um das Hauptmenü aufzurufen, und dräcken Sie , um Playback auszuwählen. Drücken Sie dann ENTER, um die nächste Ebene aufzurufen.

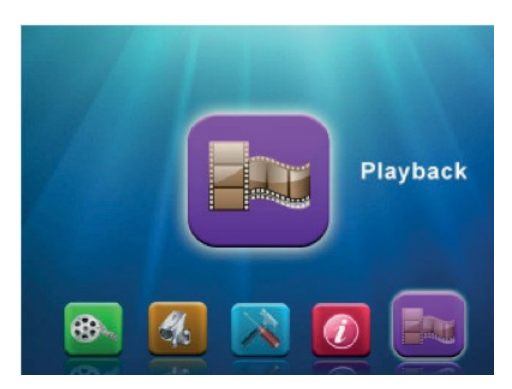

Drücken Sie in der Anzeige Folder Name (Ordername) auf , umdie Datei auszuwählen (z. B. :

00.000.040") und drücken Sie ENTER, um zur nächsten Ebene zu gelangen. Drücken Sie ▲ V auf , umden Kamerakanal/das Datum/die Uhrzeit aœwith(z. B. 153147-3/2014/02019/15:31:46) und drücken Sie dann zur Bestätigung auf ENTER oder auf die Menütaste, um den Bildschirm zu verlassen.

| Folder Name<br>00000040<br>00000039<br>00000038<br>00000037<br>Page 0001/0001 |                          |                      |
|-------------------------------------------------------------------------------|--------------------------|----------------------|
| File Name                                                                     | Date                     | Start Time           |
| 153147-3                                                                      | 2014/02/19               | 15:31:46             |
| 153029-3<br>152901-4                                                          | 2014/02/19<br>2014/02/19 | 15:30:28<br>15:29:00 |
|                                                                               | Pag                      | e 0001/0001          |

Bemerkung :

- Die Ordner sind nach Aufnahmezeit geordnet und die täglichen Aufnahmedateien sind im selben Ordner zusammengefasst.
- Die Dateinamen enthalten die Aufnahmezeit und die Kanalnummer. Beispiel: 153147-3 bedeutet, dass es sich um den Kanal handelt und3 die Aufnahme um 15:31:47 Uhr begann (etwa eine Sekunde später unter Berücksichtigung der Startzeit).

# E - VERWENDUNG

<u>Hinweis</u>: Nachdem Sie dieses Kapitel gelesen haben, sollte das drahtlose Videoüberwachungskit installiert und konfiguriert sein. Ist dies nicht der Fall, lesen Sie bitte Kapitel D - KONFIGURATION).

Funktionen des THOMSON Videoüberwachungssets

- Die Aufzeichnung kann kontinuierlich erfolgen oder durch die Erkennung einer Bewegung im Feld einer Kamera, mit einem Zeitprogramm oder durch manuelle Aktivierung aktiviert werden.
- Videoaufnahme und -kompression in Echtzeit. Videokompression in H.264.
- Fernsteuerung über Smartphone und Tablet.
- Alarmsystem via Push bei Bewegungserkennung.

## F - FERNBEDIENUNG (SMARTPHONE) VERWENDEN

In diesem Kapitel erfahren Sie, wie Sie das Thomson Wireless Video Surveillance Kit von Ihrem iOS- oder Android-Smartphone aus steuern können. Um diese Ap- plikation nutzen zu können, muss der DVR außerdem über ein Ethernet-Kabel mit dem Netzwerk verbunden und konfiguriert sein.

<u>Hinweis</u>: Die Art der Verbindung, die sowohl Ihr Telefon als auch der Digitalrekorder verwenden, kann die Funktion der Anwendung beeinträchtigen. Bei einer niedrigen Geschwindigkeit oder einer instabilen Inter- netverbindung kann die Kommunikation fehlschlagen.

#### 1 - BESCHREIBUNG DER ANWENDUNG FÜR ANDROID/IOS

Sie können die kostenlose Smartphone-/Tablet-App direkt von den iOS-/Android-Plattformen herunterladen und installieren (ThomCamLive-App). Der Startbildschirm sieht folgendermaßen aus:

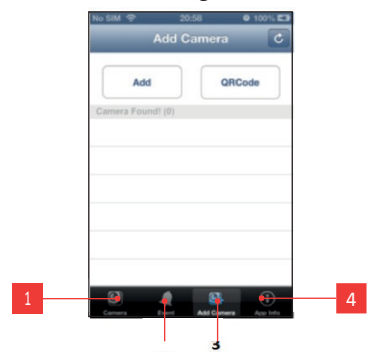

Wenn die Anwendung geöffnet ist, wählen Sie Add Device (Gerät hinzufügen), fügen Sie den zu steuernden DVR mit Namen, UID und Passwort hinzu (manuell oder über den QR-Code auf der Unterseite des DVR) und speichern Sie.

Name: generischer Name, der dem DVR gegeben werden soll

UID: Identifiziert den Digitalrekorder eindeutig. Die UID kann mithilfe des QR-Codes oder über den Monitor unter MENU - System Info (Systeminfo) -Network Info (Netzwerkinfo) - UID aufgerufen werden.

Passwort: Standardpasswort 000000

<u>Hinweis: Es</u> ist möglich, das Passwort und den Namen des Geräts nach dem ersten Zugriff zu ändern.

Sobald Sie die Einstellungen gespeichert haben, wird Ihr Smartphone versuchen, eine Verbindung mit dem Digitalrekorder herzustellen. Sobald die Verbindung hergestellt ist, können Sie die Kanäle (CH1 - CH2 - CH3 - CH4) ansehen und verwalten.

|                                    |                           | No SIM 🗘 20:43              |
|------------------------------------|---------------------------|-----------------------------|
| DIGITALES VIDEOÜBERWACHUNGSSET     | No SIM 🖘 2043 🔮 100% 🖽    | Camera - CH1 Back Live View |
| DRAHTLOS                           | Back Live View Channel    | CH1                         |
|                                    | Online                    | CH2                         |
|                                    | Online Nm: 1 Quality:Good | СНЗ                         |
| _                                  |                           | CH4                         |
| 2 3                                |                           |                             |
| htzeit-Visualisierung der Kameras. |                           |                             |
| e der Veranstaltungen.             | 2 8                       |                             |

#### 2

- 1 Echtzeit-Visualisierur
- 2 Liste der Veranstaltung
- Hinzufügen von Geräten (DVR).
- 4 Version der Software.

Gespeicherte Bilder ansehen.

Ein Foto aufnehmen.

Aktivieren/Deaktivieren von Audio.

Wenn das Problem unten nicht aufgeführt ist, wenden Sie sich an den Thomson Support.

|                                                                                         | Der Adapteische Ursachen                                                                            | Lösungen                                                                                                    |
|-----------------------------------------------------------------------------------------|----------------------------------------------------------------------------------------------------|----------------------------------------------------------------------------------------------------|
| Der Recorder lässt sich nicht<br>einschalten.<br>Keine Anzeige leuchtet.                | Stromnetz verbunden. Der<br>Adapter ist nicht mit dem DVR<br>verbunden (5V-Buchse hinter<br>dem DVR | <ul> <li>angeschlossen sind</li> <li>Überprüfen Sie, ob der Adapter 5V<br/>Strom verteilt.</li> <li>Überprüfen Sie, ob Spannung an<br/>der Steckdose anliegt</li> </ul>   |
| Kein Bild auf Ihrem Monitor<br>/ TV                                                     | AV_OUT-Kabel beschädigt oder<br>nicht richtig eingesteckt                                           | Überprüfen Sie, ob das Kabel<br>richtig an den Recorder<br>(TV_OUT) und auch an Ihren<br>Monitor oder Fernseher<br>angeschlossen ist.                                     |
|                                                                                         | Monitor oder Fernseher an der<br>falschen Quelle                                                    | Lesen Sie die Bedienungsanleitung<br>Ihres Monitors oder Fernsehers, um<br>sicherzustellen, dass Sie die richtige<br>Quelle für den verwendeten<br>Eingang gewählt haben. |
| Fehlendes Video auf einem<br>oder mehreren<br>Kanälen.                                  | Kamera(s) nicht mit Strom versorgt.                                                                 | Überprüfen Sie den<br>Ausgang des<br>Stromkabels.                                                                                                    |
|                                                                                         | Kamera(s) defekt.                                                                                   | Versuchen Sie, die Kamera an<br>einen anderen Kanal<br>anzuschließen (wenn kein Bild<br>erscheint, wechseln Sie die<br>Kamera).                                           |
| Das System startet automatisch<br>neu, nachdem es einige Sekunden<br>lang gelaufen ist. | Instabiler oder niedriger Blutdruck.                                                                | Überprüfen Sie die<br>Ausgangsspannung des<br>Adapters.                                                                                                    |
|                                                                                         | Defekte elektronische Karte.                                                                        | Wenden Sie sich an den<br>Kundendienst.                                                                                                    |
| Sensoren des RJ45-Steckers<br>ausgeschaltet.                                            | Das RJ45-Kabel ist nicht<br>eingesteckt.                                                            | Überprüfen Sie den<br>Kabelanschluss (auf der Seite des<br>Monitors und auf der Seite des<br>Routers).                                                                    |
|                                                                                         | Der Internetzugang ist<br>unterbrochen.                                                             | Wenden Sie sich an den Internet-<br>Netzwerkadministrator.                                                                                                    |
| Keine Benachrichtigung per E-<br>Mail.                                                  | Die E-Mail-Benachrichtigung ist deaktiviert.                                                        | Öffnen Sie das<br>Hauptmenü/Erweitert/Benachrichti<br>gungen und wählen Sie E-Mails EIN.                                                                                  |

# H - TECHNISCHE UND RECHTLICHE INFORMATIONEN

#### 1 - TECHNISCHE EIGENSCHAFTEN

| RECORDER                       |                                                                         |  |
|--------------------------------|-------------------------------------------------------------------------|--|
| Funkfrequenz                   | 2.4GHz FHSS                                                             |  |
| Funkreichweite                 | 300m im freien Feld                                                     |  |
| Videoausgang                   | Verbundwerkstoff                                                        |  |
| Audioausgang                   | Mono-Komposit                                                           |  |
| Aufnahmeauflösung Auflösung    | VGA / 720p                                                              |  |
| Smartphone-Ansicht Bilder pro  | VGA / 720p                                                              |  |
| Sekunde Speichern auf MicroSD- | 2CH 1280x720 bei 15 Bildern pro Sekunde; 2CH 640x480 bei 25 Bildern pro |  |
| Karte Aufnahmemodi             | Sekunde<br>4go - 128Go                                                  |  |
| Warnsystem                     | Fortlaufend / Programmierung / Bewegungserkennung                       |  |
| Anzeige Kameras                | Push-Benachrichtigungen auf Smartphones                                 |  |
| Abmessungen                    | 1 Kamera / Kameras 2/ Kameras4                                          |  |
|                                | L160 x B115 x H35mm (ohne Antenne)                                      |  |

| KAMERA                   |                                           |  |
|--------------------------|-------------------------------------------|--|
| Bildsensor Pixel         | 1/4" Farb-CMOS                            |  |
| Horizontale Auflösung    | 1280 (H) x (720V)                         |  |
| Mindesthelligkeit Linse  | 720P                                      |  |
| Linse                    | OILux / F =1,, 2(0 Lux LED eingeschaltet) |  |
| Blickwinkel              | Fixiert; mm3,6                            |  |
| Infrarot LED Steuerung   | Fixiert; mm3,6                            |  |
| Anzahl der Infrarot LEDs | 50°                                       |  |
| Nachtsichtreichweite     | Automatisch (CDS-Sensor)                  |  |
| Frequenz                 | 24                                        |  |
| Übertragungsdistanz      | 20 m maximal                              |  |
| Außeneinsatz             | 2,4 GHz                                   |  |
| Schutzstufe              | 300 m in Open Space                       |  |
| Temperaturbereich        | JA                                        |  |
| Luftfeuchtigkeit         | IP 66                                     |  |
| Stromversorgun           | -10 °C ~ °C40                             |  |
| g Verbrauch              | 85 %                                      |  |
| Audio                    | 100 - VAC240, 50/60 Hz - V/50012 mA       |  |
| Abmessungen              | 5 W maximal                               |  |
|                          | Mikrofon                                  |  |
|                          |                                           |  |

L130 x B68 x H65mm (ohne Antenne)

# H - TECHNISCHE UND RECHTLICHE INFORMATIONEN

#### 2 - GARANTIE

Für dieses Produkt gilt eine Garantie von einem Jahr2 ab Kaufdatum auf alle Teile und Arbeitsleistungen. Bewahren Sie während der gesamten Garantiezeit unbedingt einen Kaufbeleg auf.

- Die Garantie deckt keine Schäden ab, die durch Fahrlässigkeit, Erschütterungen oder Unfälle entstanden sind.
- Das Produkt darf nicht von Personen geöffnet oder repariert werden, die nicht der Firma Avidsen angehören.
- Jeder Eingriff in das Gerät führt zum Erlöschen der Garantie.

#### 3 - UNTERSTÜTZUNG UND BERATUNG

- Trotz aller Sorgfalt bei der Entwicklung unserer Produkte und der Erstellung dieses Informationsblattes stehen Ihnen unsere Experten zur Verfügung, falls Sie Schwierigkeiten bei der Installation des Produkts haben oder eine andere Anfrage haben.
- Wenn Sie während der Installation oder nach ein paar Tagen Gebrauch Funktionsstörungen bemerken, sollten Sie uns unbedingt vor Ihrer Installation kontaktieren, damit einer unserer Techniker die Ursache des Problems feststellen kann.

Wenden Sie sich an unsere Kundendiensttechniker unter :

Service 0.35 € / min 0892701 369 + prix appel

Montag bis Freitag von 9.00 bis 12.00 Uhr und von 14.00 bis 18.00 Uhr.

Avidsen verpflichtet sich, während der vertraglichen Garantiezeit einen Vorrat an Ersatzteilen für dieses Produkt bereitzuhalten.

#### 4 - KONFORMITÄTSERKLÄRUNG

#### KONFORMITÄTSERKLÄRUNG

AVIDSEN erklärt, dass die Ausrüstung: Drahtloser HD-Videorekorder 512244

der RED-Richtlinie 2014/53/EU entspricht und dass die Konformität mit den geltenden Normen bewertet wurde:

LVD/EN60-1950 :2006+A11 :2009+A1 :2010+A12 :2011+A2 :2013

EMC: EN301489-17 V2.2.1; EN301489-1 V1.9.2 RED: EN300328-1 V1.8.1

In Chambray les Tousam17 //022017 Alexandre Chaverot, Vorsitzender

Unser gesamtes Thomson-Sortiment finden Sie unter

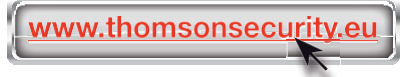

**THOMSON** ist eine Marke von TECHNICOLOR S.A. und wird unter Lizenz verwendet von :

Avidsen France S.A.S - Rue 32Augustin Fresnel CHAMBRAY37170 LES TOURS - Frankreich